inder Koutef

Internet Security Appliance

## RF760VPN RF660VPN RF600VPN

VPN Tunnel Configured for Manual Mode Examples IP Sec Pass-Through in Manual Mode Examples

**Reference Guide** 

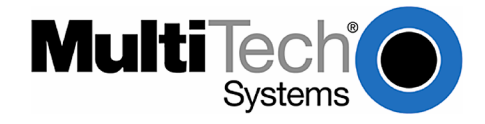

# RF760VPN / RF660VPN / RF600VPN Tunnel Examples in Manual Mode

#### Copyright © 2003-2005

This publication may not be reproduced, in whole or in part, without prior expressed written permission from Multi-Tech Systems, Inc. All rights reserved. Multi-Tech Systems, Inc. makes no representations or warranty with respect to the contents hereof and specifically disclaims any implied warranties of merchantability or fitness for any particular purpose. Furthermore, Multi-Tech Systems, Inc. reserves the right to revise this publication and to make changes from time to time in the content hereof without obligation of Multi-Tech Systems, Inc. to notify any person or organization of such revisions or changes.

Reference Guide Number: S000308D

| Revision | Date                | Description                                             |
|----------|---------------------|---------------------------------------------------------|
| А        | 07/02/03            | Initial release                                         |
| В        | 08/19/03            | Added RF560VPN                                          |
| С        | 03/19/04            | Changed to document the RF760VPN/RF660VPN/RF600VPN only |
| D        | 11/17/04 & 01/25/05 | Changes for software 3.20 and 3.21                      |

The examples on the following pages illustrate:

- 1. RF760VPN / RF660VPN / RF600VPN connected to another RF760VPN / RF660VPN / RF600VPN through a VPN tunnel configured for Manual Mode.
- 2. RF760VPN / RF660VPN / RF600VPN, behind a NAT box, doing IPSec Pass-Through in Manual Mode to another RF760VPN / RF660VPN / RF600VPN.

The RouteFinder software is pre-installed on the RF760VPN, RF660VPN, and RF600VPN RouteFinders. The RouteFinders use the same software, version 3.21. Initial configuration is required in order for you to run the RouteFinder software and begin operation.

The browser-based interface eases VPN configuration and management. The VPN functionality is based on IPSec and PPTP protocols and uses 168-bit Triple DES encryption to ensure that your information remains private.

#### **IMPORTANT:**

**Caution: Use a safe Password!** Your first name spelled backwards is not a sufficiently safe password; a password such as **xfT35\$4** is better.

# **Example 1**

This example provides a sample RouteFinder configuration and related address scheme for an application employing LAN-to-LAN VPN communication. It shows how to configure an RF660VPN at Site A and an RF660VPN at Site B so that Site A and Site B communicate through a secure connection over the Internet using a VPN tunnel in Manual Mode. This example assumes both VPN gateways have fixed IP addresses.

## RF760VPN, RF660VPN or RF600VPN LAN-to-LAN Configuration Diagram:

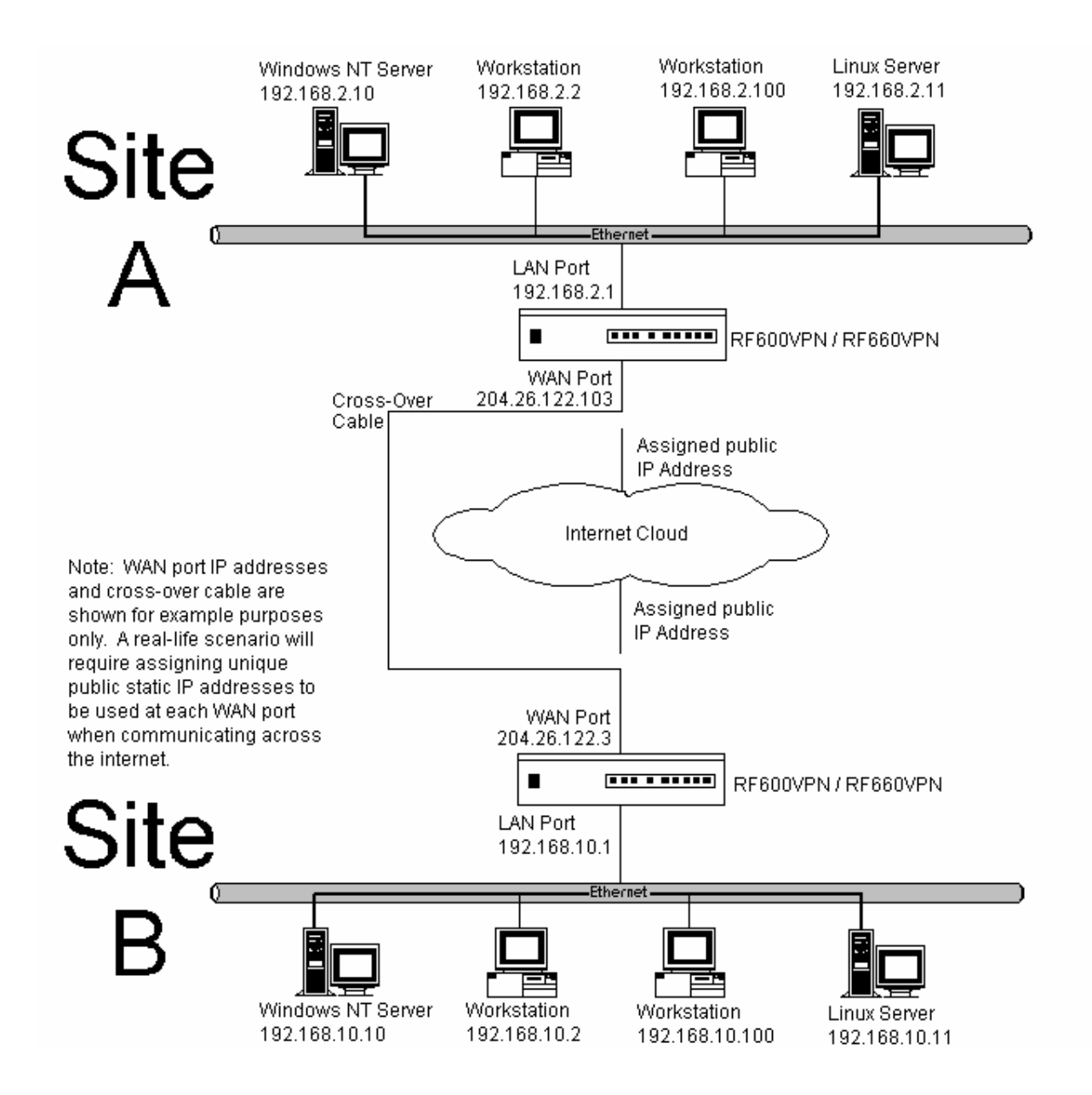

## **Example 1 – LAN-to-LAN Configuration Chart**

| Site A - Static IP Addresses (Input These Parameters                                                                                                    | Site B - Static IP Addresses (Input These Parameters                                                                                                    |
|----------------------------------------------------------------------------------------------------|----------------------------------------------------------------------------------------------------|
| For the RF660VPN in the Home Office).                                                                                                    | For the RF660VPN in the Branch Office).                                                                                                    |
| 1. Domain name = site-A.com                                                                                                    | 1. Domain name = site-B.com                                                                                                    |
| 2. Public Class C = 204.26.122.x                                                                                                    | 2. Public Class C = 204.26.122.x                                                                                                    |
| 3. Networks & Services > Networks                                                                                                    | 3. Networks & Services > Networks                                                                                                    |
| LAN: 192.168.2.0 – 255.255.255.0                                                                                                    | LAN: 192.168.10.0 - 255.255.255.0                                                                                                    |
| RemoteLAN: 192.168.10.0 – 255.255.255.0                                                                                                    | RemoteLAN: 192.168.2.0 - 255.255.255.0                                                                                                    |
| RemoteWAN_IP: 204.26.122.3 – 255.255.255.255                                                                                                    | RemoteWAN_IP: 204.26.122.103 - 255.255.255.255                                                                                                    |
| <ul> <li>4. Network Setup &gt; Interface <ul> <li>Default gateway = 204.26.122.1</li> <li>Host name = RF660VPN.site-A.com</li> <li>Eth0 = LAN, 192,168.2.1, 255.255.255.0</li> <li>Eth1 = WAN, 204.26.122.103, 255.255.255.0</li> <li>Eth2 = DMZ (don't care)</li> </ul> </li> <li>5. Packet Filters &gt; Packet Filter Rules <ul> <li>LAN = Any = Any = Accent</li> </ul> </li> </ul> | <ul> <li>4. Network Setup &gt; Interface <ul> <li>Default gateway = 204.26.122.1</li> <li>Host name = RF660VPN.site-B.com</li> <li>Eth0 = LAN, 192.168.10.1, 255.255.255.0</li> <li>Eth1 = WAN, 204.26.122.3, 255.255.255.0</li> <li>Eth2 = DMZ (don't care)</li> </ul> </li> <li>5. Packet Filters &gt; Packet Filter Rules <ul> <li>LAN = Any = Accept</li> </ul> </li> </ul> |
| RemoteLAN – Any – Any – Accept                                                                                                    | RemoteLAN – Any – Any – Accept                                                                                                    |
| 6. VPN > IPSec                                                                                                    | 6. VPN > IPSec                                                                                                    |
| Check and Save VPN Status                                                                                                    | Check and Save VPN Status                                                                                                    |
| Add a Manual connection:                                                                                                    | Add a Manual connection:                                                                                                    |
| Connection name = SiteA                                                                                                    | Connection name = SiteB                                                                                                    |
| Authentication Method = ESP3-DES(MD5-96)                                                                                                    | Authentication Method = ESP3-DES(MD5-96)                                                                                                    |
| SPI Base = 0x201                                                                                                    | SPI Base = 0x201                                                                                                    |
| ESP Encryption Key (must be the same at both sites)                                                                                                    | ESP Encryption Key (must be the same at both sites)                                                                                                    |
| Authentication Key (must be the same at both sites)                                                                                                    | Authentication Key (must be the same at both sites)                                                                                                    |
| Local WAN IP = WAN                                                                                                    | Local WAN IP = WAN                                                                                                    |
| Local LAN = LAN                                                                                                    | Local LAN = LAN                                                                                                    |
| Remote Gateway IP = RemoteWAN_IP                                                                                                    | Remote Gateway IP = RemoteWAN_IP                                                                                                    |
| Remote LAN = RemoteLAN                                                                                                    | Remote LAN = RemoteLAN                                                                                                    |

For LAN-to-LAN connectivity, the RouteFinders utilize the IPSec protocol to provide up to 100 tunnels with strong 168-bit 3DES encryption using IKE and PSK key management.

In addition, they provide very high performance up to 50Mbps of 3DES encryption throughput.

## Example 1 – Address Table

Enter the configuration information (e.g., the Default Gateway and other IP addresses used) into the appropriate field of the Address Table below. Please print this page and use it to fill in your specific RouteFinder information and keep for future reference. (Example information below is shown to match with the diagram pictured above.)

|                                        | IP Address     | Net Mask      | Default Gateway         |
|----------------------------------------|----------------|---------------|-------------------------|
| Network Port connected to the internal |                |               |                         |
| network (LAN on eth0) Site A.          | ···            |               |                         |
|                                        | 192.168.2.1    | 255.255.255.0 |                         |
| Network Port connected to the external |                |               |                         |
| network (WAN on eth1) Site A           | ··             | <u></u>       | <u></u>                 |
|                                        | 204.26.122.103 | 255.255.255.0 | 204.26.122.1            |
| Network Port connected to the internal |                |               |                         |
| network (LAN on eth0) Site B           | ···            |               |                         |
|                                        | 192.168.10.1   | 255.255.255.0 |                         |
| Network Port connected to the external |                |               |                         |
| network (WAN on eth1) Site B           | ···            |               | <u>    .  .  .  .  </u> |
|                                        | 205.26.122.3   | 255.255.255.0 | 204.26.122.1            |

| LAN-to-LAN Application – Site A:                                                                                                    | LAN-to-LAN Application – Site B:                                                                                                    |
|----------------------------------------------------------------------------------------------------|----------------------------------------------------------------------------------------------------|
| 1. Domain name =                                                                                                    | 1. Domain name =                                                                                                    |
| 2. Public Class C =X                                                                                                    | 2. Public Class C =X                                                                                                    |
|                                                                                                    |                                                                                                    |
| 3. Networks & Services > Networks<br>LAN:0. 255.255.255.0                                                                                              | 3. Networks & Services > Networks<br>LAN:0. 255.255.255.0                                                                                              |
| RemoteLAN:0, 255.255.255.0                                                                                                    | RemoteLAN:0, 255.255.255.0                                                                                                    |
| RemoteWAN_IP:, 255.255.255.255                                                                                                    | RemoteWAN_IP:, 255.255.255.255                                                                                                    |
| 4. Network Setup > Interfaces<br>Default gateway =<br>Host name =<br>Eth0 = LAN,, 255.255.255.0<br>Eth1 = WAN,, 255.255.255<br>Eth2 = DMZ (don't care) | 4. Network Setup > Interfaces<br>Default gateway =<br>Host name =<br>Eth0 = LAN,, 255.255.255.0<br>Eth1 = WAN,, 255.255.255<br>Eth2 = DMZ (don't care) |

## **Example 1 Site A Configuration**

- 1. Connect a workstation to the RF660VPN's LAN port via Ethernet for Site A. In this example, the RouteFinder will be referenced as RF660VPN, but the RF760VPN and RF600VPN can be configured in the same way.
- 2. Set the workstation IP address to <u>192.168.2.100</u> subnet.
- 3. Turn on power to the RF660VPN RouteFinder and wait until you hear 5 beeps.
- Bring up your Web browser on the workstation. At the Web browser's address line, type the default Gateway
  address of <u>https://192.168.2.1</u> and press the Enter key. In some environments, one or more Security Alert
  screen(s) display.

**Note:** Make sure your PC's IP address is in the same network as the router's IP Address. **WINIPCFG** and **IPCONFIG** are tools for finding a computer's default gateway and MAC address. In Windows 98/ME you can type **WINIPCFG**. In Windows 2000/NT, you can type **IPCONFIG**.

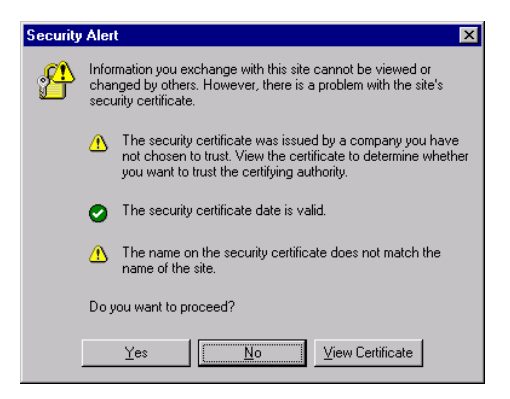

At the initial **Security Alert** screen, click **Yes** and follow any additional on-screen prompts. (This step is eliminated when you have generated a CA certificate at **Administration** > **Site Certificate**)

5. The Login screen is displayed. Type the default User name of admin (all lower-case), tab to the Password entry and type the default Password of admin (all lower-case), and click on Login. The User and Password entries are case-sensitive (both must be all lower-case). The password can be up to 12 characters. You will want to change User and Password entries from the default (admin) to something else. (If Windows displays the AutoComplete screen, for security reasons, you may want to click No to tell the Windows OS to not remember the Password.)

| User name<br>Password | admin |
|-----------------------|-------|
|                       | Login |

6. If someone else is already logged in to the RouteFinder, or you were logged in recently, the message below is displayed.

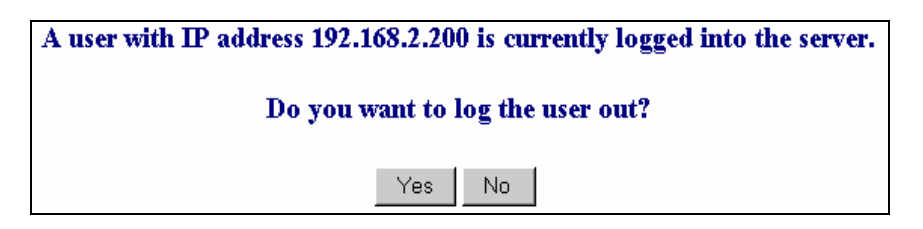

Click the Yes button. The Login screen displays. Repeat step 5.

7. The Web Management Home screen is displayed.

| MultiTech                                                                  |                                                                                                    |
|----------------------------------------------------------------------------|----------------------------------------------------------------------------------------------------|
| Administration   Networks & Services   Proxy   Network Setup   DHCP Server | Tracking   Packet Filters   VPN   Statistics & Logs                                                                                                    |
| Home Home >> Home Page                                                     | Home   Wizard Setup   Help   Logout                                                                                                    |
| Home Page                                                                  |                                                                                                    |
| RouteFinder Interne                                                        | et Security Appliance                                                                                                    |
| Web Manageme                                                               | ent-Version 3.21                                                                                                    |
| ROuteFinder<br>VPN                                                         | 2205 Woodale Drive<br>Mounds View, MN 55112<br>United States<br>TEL: (763) 785-3500 or (800) 328-9717<br>FAX: (763) 785-9874<br>Tech Support: (800) 972-2439<br>Web Site: http://www.multitech.com/<br>FTP Site: ftp://www.multitech.com/<br>Tech Support: tsupport@multitech.com |

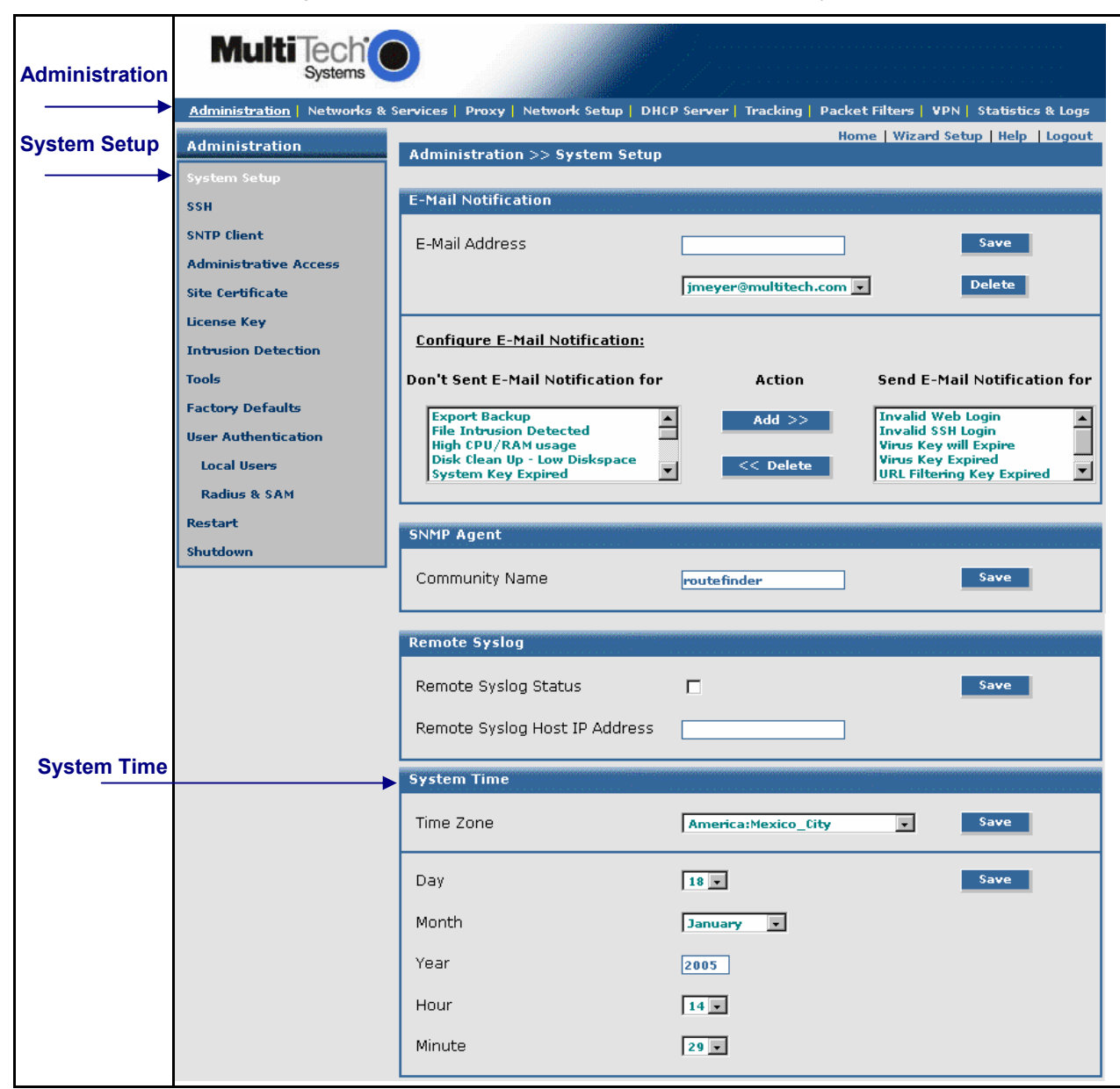

8. Click on Administration > System Setup to set the correct zone, date and time for your location.

9. Click on Wizard Setup. Enter information for Site A of this example.

| General S                                                                                                    | ettings                                         | Modem Setting                                                                 |
|----------------------------------------------------------------------------------------------------|-------------------------------------------------|-------------------------------------------------------------------------------|
| Administrator Mail Addres<br>Hostname<br>LAN Settine<br>LAN IP Address<br>Subnet Mask                                                                                                    | admin@yourdomain.com<br>RF660VPN.site-A.com     | PPP dial backup                                                               |
| WAN IP Addres:                                                                                                    | ings                                            | Password Setting                                                              |
| <ul> <li>Static IP Address</li> <li>PPPoE</li> <li>DHCP Client</li> </ul>                                                                                                    |                                                 | Confirm root Password Webadmin Password                                       |
| WAN IP Addres:<br>Subnet Mask<br>Gateway<br>DNS IP Address                                                                                                    | 204.26.122.103<br>255.255.255.0<br>204.26.122.1 | Confirm Webadmin Password<br>SSH admin Password<br>Confirm SSH admin Password |
| Packet Filter rule     Image: Distribution     Packet Filter rule     Image: Distribution     Image: Distribution |                                                 | Cancel                                                                        |

- a) Enter the Administrator Email Address (can be anything). (Example: admin@yourdomain.com)
- b) Enter the **Host name** for the RouteFinder (can be anything). (Example: RF660VPN.Site-A.com)
- c) LAN IP Address and Subnet Mask are set at the defaults. This should be acceptable for Site A.
- d) Enter the WAN IP Address. This is the PUBLIC STATIC IP address. (Example: 204.26.122.103)
- e) Change the **Gateway** IP address; this is the IP address of the router that connects to the Internet. (Example: 204.26.122.1)
- f) Place a checkmark in the Packet Filter Rule: LAN-ANY-ANY-ALLOW box. This enables the rule.
- g) Specify any changes to the passwords that you feel are necessary.
- h) Click Save to save the settings you just entered.
- i) The following screen displays prompting you to save your changes. Click OK.

|                                                                                                    | × |
|----------------------------------------------------------------------------------------------------|---|
| Click OK to save the changes. Please be patient,<br>Wizard setup will take a few minutes to implement<br>the changes. Do not close the Browser. |   |
| OK                                                                                                    |   |
| Warning: Applet Window                                                                                                    |   |

j) The following screen displays. Saving your settings will take several minutes. Since you kept the LAN IP address the same, it is not necessary to change this system to a new IP address.

Please do not close the browser. Server is saving the values.

After few minutes you will be redirected to the new IP address.

If you are not redirected,

change the address in the location bar to 192.168.2.1.

- 10. Click on Networks & Services > Network. The LAN IP network should already be defined. This is the private LAN on eth0 at Site A (not shown in this example).
  - a) Define the IP network that is configured on the remote LAN port (the private LAN on eth0 at Site B) by entering the following information. After this information is entered, it is added to the Network/Host list on this screen.

```
For example:
             Name = RemoteLAN
             IP address = 192.168.10.0
             Subnet mask = 255.255.255.0
```

b) Define the IP address that is configured on the remote **WAN port** (the public WAN on **eth1** at Site B) by entering the following information. After this information is entered, it is added to the Network/Host list on this screen. Name = RemoteWAN IP

For example:

**IP address =** 204.26.122.3 Subnet mask = 255.255.255.255

After this information is entered, it displays at the bottom of the screen.

| Administration   Networks & S | <u>Services</u>   Proxy   Netwo | rk Setup   DHCP Server       | Tracking   Packet Filters        | VPN Statistics & Logs    |
|-------------------------------|---------------------------------|------------------------------|----------------------------------|--------------------------|
| Networks & Services           |                                 |                              | Home Wiza                        | rd Setup   Help   Logout |
| Network<br>Services           | Add New Network/                | s >> Network<br>Host Add     |                                  |                          |
| Network Groups                | Name                            | IP Address                   | Subnet Mask                      | Options                  |
| Service Groups                | Any                             | 0.0.0                        | 0.0.0.0                          | Static                   |
|                               | LAN                             | 192.168.2.0                  | 255.255.255.0                    | Static                   |
|                               | WANInterface                    | 192.168.100.1                | 255.255.255.255                  | Static                   |
|                               | DMZ                             | 192.168.3.0                  | 255.255.255.0                    | Static                   |
|                               |                                 |                              |                                  |                          |
|                               | RemoteLAN<br>RemoteWAN_IP       | 192.168.10.0<br>204.26.122.3 | 255.255.255.0<br>255.255.255.255 |                          |

## 11. Click on Packet Filters > Packet Filters Rules.

The rule for LAN should already be present. Add the rule RemoteLAN – Any – Any – ACCEPT. This allows the Remote LAN at Site B to access the RouteFinder and LAN at Site A. After the rule is entered, it displays under User Defined Packet Filter Rules.

| Administration       Networks & Services       Proxy       Network Setup       DHCP Server       Tracking       Packet Filters       VPN       Statistics & Log         Packet Filters       Home       Wizard Setup       Help       Logot         Packet Filter Rules       Packet Filter Rules       Show Packet Filter Rules         ICMP       Advanced       Show Packet Filter Rules in Packet Filter Rules |  |  |  |  |
|----------------------------------------------------------------------------------------------------|--|--|--|--|
| Packet Filters     Home     Wizard Setup     Help     Logor       Packet Filter Rules     ICMP     Show Packet Filter Rules     Item     Item       Advanced     Chem Dasket Filter Dulas in Dasun Mindow     Show     Show                                                                                                    |  |  |  |  |
| ICMP Show Packet Filter Rules Advanced Chow Dasket Filter Rules in Danua Mindow                                                                                                    |  |  |  |  |
| Advanced Chow Deplet Filter Pulse in Deputy Mindow                                                                                                    |  |  |  |  |
| Enable/Disable Log                                                                                                    |  |  |  |  |
| System Defined Rules                                                                                                    |  |  |  |  |
| Status From Service Group To Action Remarks                                                                                                    |  |  |  |  |
| ☑ LAN/DMZ default_outbound WANInterface ACCEPT Allow Outbound Acces                                                                                                    |  |  |  |  |
| Add User Defined Packet Filter Rules<br>From Service/ To Action<br>(Host/Networks) Service Group (Host/Networks) Action<br>Any Any Any Accept Add<br>No. (Host/Networks) Service/ To Service (Host/Networks) Action Command<br>Group (Host/Networks) Action Command                                                                                                    |  |  |  |  |

## 12. Click on VPN > IPSec.

| MultiTech                     |                 |                    |                 |                   |                         |                        | · · · · · · · · · · · · · · · · · · · |
|-------------------------------|-----------------|--------------------|-----------------|-------------------|-------------------------|------------------------|---------------------------------------|
| Administration   Networks & S | ervices         | Proxy   Networ     | k Setup   DHCI  | 9 Server   Tracl  | king   Packet Fi        | lters   <u>VPN</u>   S | tatistics & Logs                      |
| ¥₽N                           | VINUSS          | IDEac              |                 |                   | Home                    | Wizard Setup           | Help Logout                           |
| IPSec                         | VPN 22          | IFSEL              |                 |                   |                         |                        |                                       |
| X.509 Certificates            | IPSec           |                    |                 | natororororororor |                         |                        |                                       |
| IPSec Bridging                | VPN St          | atus               |                 |                   |                         | Sa                     | ive                                   |
| ppip                          | IKE Debugging   |                    |                 |                   | Save                    |                        | ve                                    |
|                               | IPSec Debugging |                    |                 |                   |                         | Sa                     | ve                                    |
|                               | Add Ne          | w Connection       |                 |                   |                         |                        |                                       |
|                               | Add IK          | E Connection       |                 |                   |                         | A                      | dd                                    |
|                               | Add Ma          | anual Connect      | tion            |                   |                         | А                      | dd                                    |
|                               | Status          | Connection<br>Name | Local WAN<br>IP | Local LAN         | Remote<br>Gateway<br>IP | Remote<br>LAN          | Command                               |

- a) Enable VPN Status by placing a check mark in the box and clicking on Save.
- b) Leave IKE-Debugging disabled by not placing a check mark in the box.
- c) Leave IPSec Debugging disabled by not placing a check mark in the box.
- d) Click on Add a manual connection to enter a new IPSec connection.

The Add a Manual Connection screen displays.

| VPN >> IPSec          | nome wzaru setup neip Logout |
|-----------------------|------------------------------|
| Add Manual Connection |                              |
| Connection name       |                              |
| Compression           |                              |
| Authentication Method | AH (MD5-96)                  |
| SPI Base              |                              |
| АН Кеу                |                              |
| Local WAN IP          | WAN                          |
| Local LAN             | LAN                          |
| Remote Gateway IP     | ×                            |
| FQDN                  | OR                           |
| Remote LAN            | LAN                          |
| NetBIOS Broadcast     | Save                         |

### a) Connection name

Enter a text name that will identify the connection for you.

#### b) Compression

Check the compression checkbox to enable IPCOMP, the compression algorithm.

## c) Authentication Method

Set to **ESP 3 DES(MD5-96)** for this example. This is the encryption and authentication algorithms to be used for the respective security services.

- d) SPI Base Set to 0x201 for this
  - Set to **0x201** for this example.
- e) AH Encryption Key
- Set so that it matches at the other VPN. f) Local WAN IP

Set to **WAN** for this example. This selects the Interface that will initiate the IPSec tunnel.

g) Local LAN

Set to LAN for this example. This is the local security gateway for which the security services are to be provided.

h) Remote Gateway IP or FQDN

Set to **RemoteWAN\_IP** for this example. This is the interface in which the IPSec tunnel ends.

i) Remote LAN

Set to **RemoteLAN** for this example. This is the remote security gateway for which the security services are to be provided.

j) Save

Click to Save the settings.

The new manual configuration displays at the bottom of this screen.

| Multi Tech                    |                                                                                                    |                          |              |                         |               |                  |
|-------------------------------|----------------------------------------------------------------------------------------------------|--------------------------|--------------|-------------------------|---------------|------------------|
| odministration   Networks & S | ervices   Proxy   Network                                                                                                    |                          | Samuel Track | ing   Dacket Fil        |               | tatistics & Logs |
|                               | ervices Froxy Recoord                                                                                                    | Setup   Differ           |              | Home                    | Wizard Setun  | Help   Logout    |
| VPN                           | VPN >> IPSec                                                                                                    |                          |              |                         |               |                  |
| IPSec                         |                                                                                                    |                          |              |                         |               |                  |
| X.509 Certificates            | IPSec                                                                                                    | 101010101010101111000101 |              | 1010101010101010101     |               |                  |
| IPSec Bridging VPN Status     |                                                                                                    |                          |              |                         | Sa            | ive              |
| рртр                          | IKE Debugging                                                                                                    |                          |              |                         | Sa            | ive              |
|                               | IPSec Debugging                                                                                                    |                          |              |                         | Sa            | ive              |
|                               | Add New Connection                                                                                                    |                          |              |                         |               |                  |
| Add IKE Connection Add        |                                                                                                    |                          |              |                         |               | dd               |
|                               | Add Manual Connection Add                                                                                                    |                          |              |                         |               |                  |
|                               | Status Connection Name                                                                                                    | Local WAN<br>IP          | Local LAN    | Remote<br>Gateway<br>IP | Remote<br>LAN | Command          |
|                               |                                                                                                    |                          |              |                         |               |                  |
| manual configuration:         | Image: Man ≤ Man ≤ M | WAN                      | ian Rei      | motevvAN_IP             | ' RemotelA    | N Eait/Delete    |

## This completes the configuration of the RF660VPN at Site A. Now, go to the RF660VPN at Site B and access the LAN port from a workstation as done for Site A.

## **Example 1 Site B Configuration**

### Site B Configuration

Follow the same basic procedures as used for Site A. Note that some parameters are different for Site B. For detail related to each step, see Site A procedures.

- Step 1 Connect a workstation to the RF660VPN's LAN port via Ethernet for Site B.
- Step 2 Use the same IP Address as used for Site A (Set the workstation IP address to 192.168.10.1 subnet).
- Step 3 Turn on the power.
- Step 4 Bring up your Web browser on the workstation. At the Web browser address line, type the default Gateway address: <u>https://192.168.10.1</u> and press Enter.
- Step 5 Follow the Site A User Name and Password login instructions.
- Step 6 If someone else is already logged in to the RouteFinder, or if you were logged in recently, a message will ask you: Do you want to log the user out? Click the Yes Button. The Login screen displays. Repeat step 5.
- Step 7 The Web Management Home screen displays.
- Step 8 Click on Administration > System Setup to set the correct zone, date, and time for your location.
- Step 9 Click on Wizard Setup. Enter information for Site B of this example.
  - a) Enter the Administrator Email Address (can be anything). (Example: <u>admin@yourdomain.com</u>)
  - b) Enter the **Host name** for the RouteFinder (can be anything). (Example: RF660VPN.Site-B.com)
  - c) LAN IP Address and Subnet Mask are set at the defaults. This should be acceptable for Site A.
  - d) Enter the WAN IP Address. This is the PUBLIC STATIC IP address. (Example: 204.26.122.3)
  - e) Change the **Gateway** IP address; this is the IP address of the router that connects to the Internet. (Example: 204.26.122.1)
  - f) Place a checkmark in the Packet Filter Rule: LAN-ANY-ANY-ALLOW box. This enables the rule.
  - g) Specify any changes to the passwords that you feel are necessary.
  - h) Click Save to save the settings you just entered.
  - i) A screen displays prompting you to save your changes. Click OK.
  - j) Another screen displays to tell you not to close your browser while the settings are being saved.

#### Step 10 – Click on Networks & Services > Network.

Define the IP network configured on the remote **LAN port** (the private LAN on **eth0** at Site B) by entering the following information.

For example Name = RemoteLAN IP address = 192.168.2.0 Subnet mask = 255.255.255.0

Define the IP address that is configured on the remote **WAN port** (the public WAN on **eth1** at Site B) by entering the following information.

For example Name = RemoteWAN\_IP IP address = 204.26.122.103 Subnet mask = 255.255.255.255

Step 11 – Click on Packet Filters > Packet Filter Rules. The rule for LAN is already defined. Add the rule RemoteLAN – Any – Any – ACCEPT. This allows the Remote LAN at Site B to access the RouteFinder and LAN at Site A.

#### Step 12 – Click on VPN > IPSec.

Use the same settings as used for Site A, and add a manual connection using the same settings as used for Site A.

## This completes the configuration of the RF660VPN at Site B for Example 1.

## **Testing Your Configuration for Example 1**

You can test your connection between the two RouteFinders using the PING command at a DOS prompt.

## Testing the Workstation at Site A

At the Site A workstation connected to LAN port of RF660VPN:

a) At the DOS prompt ping a workstation connected to the LAN port of the RF660VPN at Site B.

Example: Ping 192.168.10.100 <return>

You should see four successful packet transmit/receive statements. If you do not, try several more times. You may see several initial failures while the two RF660VPNs make a secure connection.

b) If this fails, try to ping the WAN port of the RF660VPN at Site B.

Example: Ping 204.26.122.3

You should see four successful packet transmit/receive statements. If you do not, try several more times. You may see several initial failures while the two RF660VPNs make a secure connection.

c) If this fails, try to ping the WAN port of the RF660VPN at Site A.

Example: Ping 204.26.122.103

**Note:** If any of these tests fail then verify that the workstation is connected to the LAN port of the RF660VPN. The LAN port LINK LED should be on and the ACT LED should blink on each time you ping the RF660VPN. Also verify that the RF660VPN is configured properly.

| C:≻>ping 192.168.10.100                                                                                                    |
|----------------------------------------------------------------------------------------------------|
| Pinging 192.168.10.100 with 32 bytes of data:                                                                                                    |
| Reply from 192.168.10.100: bytes=32 time<10ms TTL=128<br>Reply from 192.168.10.100: bytes=32 time<10ms TTL=128<br>Reply from 192.168.10.100: bytes=32 time=1ms TTL=128<br>Reply from 192.168.10.100: bytes=32 time<10ms TTL=128 |
| Ping statistics for 192.168.10.100:<br>Packets: Sent = 4, Received = 4, Lost = 0 (0% loss),<br>Approximate round trip times in milli-seconds:<br>Minimum = 0ms, Maximum = 1ms, Average = 0ms                                    |
| C:∖>ping 204.26.122.3                                                                                                    |
| Pinging 204.26.122.3 with 32 bytes of data:                                                                                                    |
| Reply from 204.26.122.3: bytes=32 time=2ms TTL=254<br>Reply from 204.26.122.3: bytes=32 time=1ms TTL=254<br>Reply from 204.26.122.3: bytes=32 time=1ms TTL=254<br>Reply from 204.26.122.3: bytes=32 time=1ms TTL=254            |
| Ping statistics for 204.26.122.3:<br>Packets: Sent = 4, Received = 4, Lost = 0 (0% loss),<br>Approx.imate round trip times in milli-seconds:<br>Minimum = 1ms, Maximum = 2ms, Average = 1ms                                     |

## Testing the Workstation at Site B:

At the Site B workstation connected to LAN port of RF660VPN:

- a) At the DOS prompt ping a workstation connected to the LAN port of the RF660VPN at Site A.
  - Example: Ping 192.168.2.100 <return>

You should see four successful packet transmit/receive statements. If you do not, try several more times. You may see several initial failures while the two RF660VPNs make a secure connection.

b) If this fails, try to ping the WAN port of the RF660VPN at Site A.

Example: Ping 204.26.122.103

You should see four successful packet transmit/receive statements. If you do not, try several more times. You may see several initial failures while the two RF660VPNs make a secure connection.

c) If this fails, try to ping the WAN port of the RF660VPN at Site B.

#### Example: Ping 204.26.122.3

**Note:** If any of these tests fail then verify that the workstation is connected to the LAN port of the RF660VPN. The LAN port LINK LED should be on and the ACT LED should blink on each time you ping the RF660VPN. Also verify that the RF660VPN is configured properly.

C:\>ping 192.168.2.100 Pinging 192.168.2.100 with 32 bytes of data: loss), oximate Minimum г П 2ms C:\>ping 204.26.122.103 Pinging 204.26.122.103 with 32 bytes of data: 103 loss). ADD oximate ro Minimum = 10 1ms C:丶>ping 204.26.122.3 Pinging 204.26.122.3 with 32 bytes of data: loss). 1 ms

# **Example 2**

This example provides a sample RouteFinder configuration and related address scheme for an application employing LAN-to-LAN IPSec Pass-Through communication in Manual Mode. This example shows how to configure an RF760VPN, RF660VPN or RF600VPN at Site A and an RF760VPN, RF660VPN or RF600VPN behind a NAT box at Site B, so that Site A and B can communicate through a secure connection over the Internet using IPSec Pass-Through in Manual Mode.

## Two RF660VPN/RF600VPN connected through a NAT Box using IPSec Pass-Through in Manual Mode

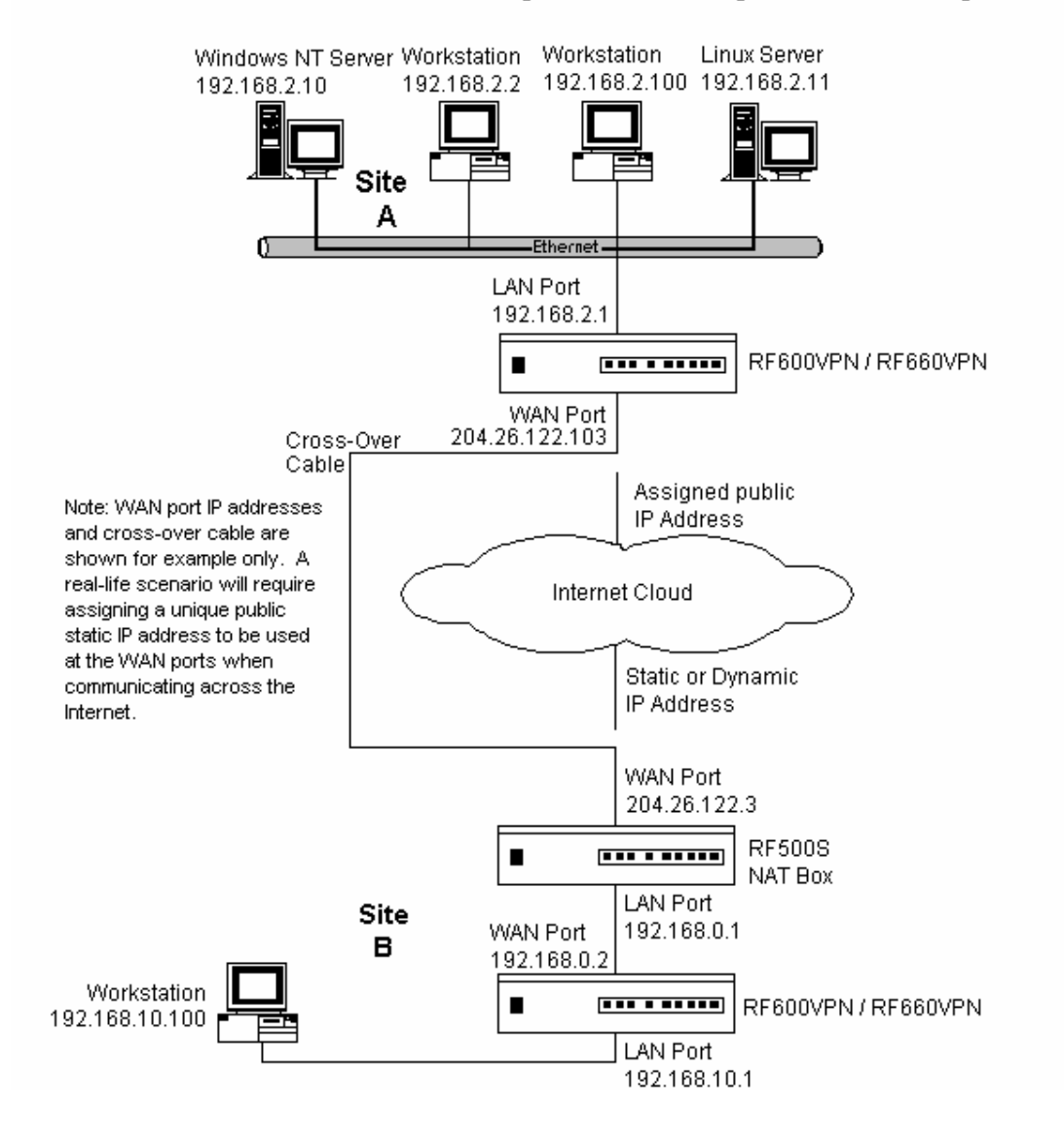

## Example 2 – LAN-to-LAN Configuration Chart

For LAN-to-LAN connectivity, the RF760VPN, RF660VPN and RF600VPN RouteFinders utilize the IPSec protocol to provide up to 100 tunnels (RF760VPN) with strong 168-bit 3DES encryption using IKE and PSK key management. In addition, the RF760VPN, RF660VPN and RF600VPN provide high performance with up to 50Mbps (RF760VPN) of 3DES encryption throughput.

| Site A - Static IP Addresses (Input These Parameters<br>For the RF660VPN in the Home Office). | Site B - Static IP Addresses (Input These Parameters<br>For the RF660VPN in the Branch Office |
|-----------------------------------------------------------------------------------------------|-----------------------------------------------------------------------------------------------|
| 1. Domain name = site-A.com                                                                   | 1. Domain name = site-B.com                                                                   |
| 2. Public Class C = 204.26.122.x                                                              | 2. Public Class C = 204.26.122.x                                                              |
| <ol><li>Networks &amp; Services &gt; Networks</li></ol>                                       | <ol><li>Networks &amp; Services &gt; Networks</li></ol>                                       |
| LAN: 192.168.2.0 – 255.255.255.0                                                              | LAN: 192.168.10.0 – 255.255.255.0                                                             |
| RemoteLAN: 192.168.10.0 – 255.255.255.0                                                       | RemoteLAN: 192.168.2.0 – 255.255.255.0                                                        |
| RemoteWAN_IP: 204.26.122.3 – 255.255.255.255                                                  | RemoteWAN_IP: 204.26.122.103 –255.255.255.255                                                 |
| 4. Network Setup > Interface                                                                  | 4. Network Setup > Interface                                                                  |
| Default gateway = 204.26.122.1                                                                | Default gateway = 192.168.0.1                                                                 |
| Host name = RF660VPN.site-A.com                                                               | Host name = RF660VPN.site-B.com                                                               |
| Eth0 = LAN, 192,168.2.1, 255.255.255.0                                                        | Eth0 = LAN, 192.168.10.1, 255.255.255.0                                                       |
| Eth1 = WAN, 204.26.122.103, 255.255.255.0                                                     | Eth1 = WAN, 192.168.0.2, 255.255.255.0                                                        |
| Eth2 = DMZ (don't care)                                                                       | Eth2 = DMZ (don't care)                                                                       |
| <ol><li>Packet Filters &gt; Packet Filter Rules</li></ol>                                     | <ol><li>Packet Filters &gt; Packet Filter Rules</li></ol>                                     |
| LAN – Any – Any – Accept                                                                      | LAN – Any – Any – Accept                                                                      |
| RemoteLAN – Any – Any – Accept                                                                | RemoteLAN – Any – Any – Accept                                                                |
| 6. VPN > IPSec                                                                                | 6. VPN > IPSec                                                                                |
| Check and Save VPN Status                                                                     | Check and Save VPN Status                                                                     |
| Add a Manual connection:                                                                      | Add a Manual connection:                                                                      |
| Connection name = SiteA                                                                       | Connection name = SiteB                                                                       |
| Authentication Method = ESP3-DES(MD5-96)                                                      | Authentication Method = ESP3-DES(MD5-96)                                                      |
| SPI Base = 0x201                                                                              | SPI Base = 0x201                                                                              |
| ESP Encryption Key (must be the same at both sites)                                           | ESP Encryption Key (must be the same at both sites)                                           |
| Authentication Key (must be the same at both sites)                                           | Authentication Key (must be the same at both sites)                                           |
| Local WAN IP = WAN                                                                            | Local WAN IP = WAN                                                                            |
| Local LAN = LAN                                                                               | Local LAN = LAN                                                                               |
| Remote Gateway IP = RemoteWAN_IP                                                              | Remote Gateway IP = RemoteWAN_IP                                                              |
| Remote LAN = RemoteLAN                                                                        | Remote LAN = RemoteLAN                                                                        |

# **Site A Configuration** To configure the RF760VPN/RF660VPN/RF600VPN at Site A, follow the same procedure as in Example 1 – Site A.

## **Site B Configuration** NAT Box Configuration at Site B.

Configure the RF760VPN/RF660VPN/RF600VPN at Site B following the procedure in Example 1– Site B, but use the **Wizard Setup** to change the **WAN IP Address** to 192.168.0.2 and the **Gateway** to 192.168.0.1.

Configure the NAT box for an IPSec Pass-Through by specifying the IP address and subnet mask assigned by the ISP for Site B (Ex: 204.26.122.3). Then specify the ISP Gateway Address (Ex: 204.26.122.103).

| General Set                            | tings                                       | Modem Settings             |
|----------------------------------------|---------------------------------------------|----------------------------|
| Administrator Mail Address<br>Hostname | jmeyer@multitech.com<br>RF600VPN.site-B.com | PPP dial backup            |
| LAN Settings                           | 192.168.10.1                                |                            |
| Subnet Mask                            | 255.255.255.0                               |                            |
| WAN Settir                             | ngs                                         | Password Settings          |
| WAN IP Address                         |                                             |                            |
| Static IP Address                      |                                             | root Password              |
| C PPPoE                                |                                             | Confirm root Password      |
| O DHCP Client                          |                                             | Webadmin Password          |
| WAN IP Address                         | 192.168.0.2                                 | Confirm Webadmin Password  |
| Subnet Mask                            | 255.255.255.0                               | SSH admin Password         |
| Gateway                                | 192.168.0.1                                 | Confirm SSH admin Password |
| DNS IP Address                         | 204.147.80.1                                |                            |
|                                        |                                             | Save                       |
| Packet Filter rule                     |                                             |                            |
| LAN ANY ANY                            | ACCEPT                                      | Cancel                     |